# LibreOffice klavye kısayolları

## Genel

Aşağıdaki kısayollardan bazıları, işletim sisteminiz tarafından kullanılıyor olabilir. Bu durumda bu kısayolları LibreOffice'te kullanamayacaksınız. Çözüm olarak LibreOffice'teki kısayolları Araçlar - Özelleştir -Klavye altından değiştirebilir veya işletim sisteminizdeki kısayolları değiştirebilirsiniz.

| Alt                                                                                                    | Menü öğesini altı çizili harfe göre<br>aç. Menü açıldıktan sonra menü<br>öğelerinde de bazı harflerin<br>altının çizili olduğunu fark<br>edeceksiniz. Bu harflere basarak<br>işleve direkt olarak ulaşabilirsiniz |
|----------------------------------------------------------------------------------------------------|----------------------------------------------------------------------------------------------------|
| Shift + Sol tıklama<br>+ Fareyi hareket<br>ettirme veya Ctrl +<br>Sol tıklama +<br>Fareyi hareket<br>ettirme veya Alt +<br>Sol tıklama +<br>Fareyi hareket<br>ettirme | Öğeleri fareyle taşırken<br>işlevselliği değiştirmek için Shift,<br>Ctrl veya Alt tuşunu basılı tutun.<br>Fare işaretçisi, hangi işlevi<br>kullandığınızı göstermek üzere<br>değişecektir                         |
| Ctrl + A                                                                                                    | Tüm metni seç                                                                                                    |
| Ctrl + Del                                                                                                    | İmleç konumundan sözcüğün<br>sonuna kadar her şeyi sil                                                                                                    |
| Insert                                                                                                    | Ekle moduyla üzerine yaz modu<br>arasında geçiş yap                                                                                                    |
| Ctrl + Z                                                                                                    | Son adımda yapılan değişiklikleri<br>geri al                                                                                                    |
| Aşağı ok                                                                                                    | Otomatik Tamamlama önerileri<br>arasında dolaş                                                                                                    |
| Ctrl + Shift + Q                                                                                                    | Çalışan makroları sonlandır                                                                                                    |

## İletişim kutularını kontrol etme

| Enter      | İletişim kutusunda odaklanılan<br>düğmeyi etkinleştirir                                      |
|------------|----------------------------------------------------------------------------------------------|
| Esc        | Eylemi veya iletişimi sonlandırır.<br>LibreOffice Yardımında ise, bir<br>seviye yukarı gider |
| Space      | Bir iletişimdeki onay kutusu<br>işaretli ise işareti kaldırır,<br>işaretsizse işaretler      |
| Ok tuşları | Bir iletişimde seçenek<br>kısmındaki etkin denetimleri<br>değiştirir                         |

| Tab            | İletişimde odağı sonraki kısıma<br>veya öğeye taşır                                                                                                    |
|----------------|----------------------------------------------------------------------------------------------------|
| Shift + Tab    | İletişimde odağı önceki kısıma<br>veya öğeye taşır                                                                                                    |
| Alt + Aşağı ok | İletişim kutusunda seçili olan<br>denetim alanının listesini açar.<br>Bu kısayol tuşları sadece açılır<br>kutulara değil, aynı zamanda<br>simge düğmelerine ve kısayol<br>menülerine de uygulanır. Açılmış<br>bir listeyi Esc tuşuna basarak<br>kapatın |

## Belgeler ve pencereleri kontrol etme

| Ctrl + O         | Bir belge açar                                                                              |
|------------------|---------------------------------------------------------------------------------------------|
| Ctrl + S         | Geçerli belgeyi kaydeder                                                                    |
| Ctrl + N         | Yeni bir belge oluşturur                                                                    |
| Ctrl + Shift + N | Şablonlar ve Belgeler iletişim<br>penceresini açar                                          |
| Ctrl + P         | Belgeyi yazdırır                                                                            |
| Ctrl + F         | Bul araç çubuğunu etkinleştirir                                                             |
| Ctrl + H         | Bul ve Değiştir iletişim<br>penceresini açar                                                |
| Ctrl + Shift + F | Son girilen arama terimini<br>araştırır                                                     |
| Ctrl + Shift + J | Kelime İşlemci ve Hesap<br>Tablosunda tam ekran kipi ile<br>normal kip arasında geçiş yapar |
| Ctrl + Shift + R | Belge görünümünü yeniden çizer                                                              |
| Ctrl + Shift + I | Sadece okuma kipindeki metin<br>için seçim imlecini açar veya<br>kapatır                    |
| F1               | LibreOffice Yardım'ı başlatır                                                               |
| Shift + F1       | İçerik Yardımı                                                                              |
| Shift + F2       | Seçilmiş olan komut, simge ve<br>denetim için, genişletilmiş<br>ipuçlarını açar             |
| F6               | Odağı bitişik alt pencereye<br>ayarlar (örneğin, belge/veri<br>kaynağı görünümü)            |
| Shift + F6       | Odağı önceki alt pencereye<br>ayarlar                                                       |
| F10              | İlk menüyü etkinleştirir (Dosya<br>menüsü)                                                  |
|                  |                                                                                             |

| Shift + F10                | Kısayol menüsünü açar                                                                                    |
|----------------------------|----------------------------------------------------------------------------------------------------|
| Ctrl + F4 veya Alt<br>+ F4 | Geçerli belgeyi kapatır (açık olan<br>tek belge varsa, belge kapatıldığı<br>zaman LibreOffice'u kapatır) |
| Ctrl + Q                   | Uygulamadan çıkar                                                                                        |

#### Belgeleri biçimlendirme ve düzenleme

| Ctrl + Tab                | Bir başlığın başında<br>konumlanmışsa, bir sekme<br>eklenir                                                                  |
|---------------------------|----------------------------------------------------------------------------------------------------|
| Enter                     | (bir OLE nesnesi seçiliyken)<br>Seçilmiş OLE nesnesini<br>etkinleştirir                                                      |
| Enter                     | (çizim nesnesi veya metin<br>nesnesi seçiliyken) Metin giriş<br>kipini etkinleştirir                                         |
| Ctrl + X                  | Seçili öğeleri keser                                                                                                    |
| Ctrl + C                  | Seçili öğeleri kopyalar                                                                                                    |
| Ctrl + V                  | Panodaki öğeleri yapıştırır                                                                                                  |
| Ctrl + Alt + Shift +<br>V | Panodaki biçimlendirilmemiş<br>metni yapıştırır. Yapıştırılan<br>metin, eklendiği yerdeki biçimi<br>kullanır                 |
| Ctrl + Shift + V          | Özel Yapıştır iletişim penceresini<br>açar                                                                                   |
| Ctrl + A                  | Tümünü seçer                                                                                                    |
| Ctrl + Z                  | Son eylemi geri alır                                                                                                    |
| Ctrl + Y                  | Son eylemi yineler                                                                                                    |
| Ctrl + Shift + Y          | Son komutu yineler                                                                                                    |
| Ctrl + I                  | Seçili alana İtalik özniteliği<br>uygulanır. Eğer imleç bir kelime<br>içindeyse bu kelime italik olarak<br>yazılır           |
| Ctrl + B                  | Seçili alana Koyu özniteliği<br>uygulanır. Eğer imleç bir kelime<br>içindeyse bu kelime koyu olarak<br>yazılır               |
| Ctrl + U                  | Seçili alana Altı çizili özniteliği<br>uygulanır. Eğer imleç bir kelime<br>içindeyse bu kelime altı çizili<br>olarak yazılır |
| Ctrl + M                  | Seçili nesnelerdeki veya<br>metindeki doğrudan                                                                               |

biçimlendirmeyi temizler (Biçim -Doğrudan Biçimlendirmeyi Temizle'deki gibi)

#### Galeri

| Tab         | Alanlar arasında taşır         |
|-------------|--------------------------------|
| Shift + Tab | Alanlar arasında taşır (geriye |
|             | doğru)                         |

# Galeri yeni tema alanı

| Yukarı ok    | Seçimi bir yukarıya taşır               |
|--------------|-----------------------------------------|
| Aşağı ok     | Seçimi bir aşağıya taşır                |
| Ctrl + Enter | Özellikler iletişim penceresini<br>açar |
| Shift + F10  | Bir kısayol menüsü açar                 |
| Ctrl + U     | Seçilmiş temayı tazeler                 |
| Ctrl + R     | Başlık Girin iletişimini açar           |
| Ctrl + D     | Seçilmiş temayı siler                   |
| Insert       | Yeni bir tema ekler                     |

#### Galeri önizleme alanı

| Home                              | İlk girişe atlar                                                        |
|-----------------------------------|-------------------------------------------------------------------------|
| End                               | Son girişe atlar                                                        |
| Sol ok                            | Soldaki bitişik galeri öğesini<br>seçer                                 |
| Sağ ok                            | Sağdaki bitişik galeri öğesini<br>seçer                                 |
| Yukarı ok                         | Üstteki bitişik galeri öğesini<br>seçer                                 |
| Aşağı ok                          | Alttaki bitişik galeri öğesini seçer                                    |
| Page Up                           | Bir ekran yukarı kaydırır                                               |
| Page Down                         | Bir ekran aşağı kaydırır                                                |
| Ctrl + Shift + Insert             | Seçilen nesneyi bağlantılı bir<br>nesne olarak geçerli belgeye<br>ekler |
| Ctrl + I                          | Seçili nesnenin bir kopyasını<br>geçerli belgeye ekler                  |
| Ctrl + T                          | Başlık Girin iletişimini açar                                           |
| Ctrl + P veya<br>Space veya Enter | Görüntüyü temalar görünümüyle<br>nesne görünümü arasında<br>değiştirir  |

# Veritabanı tablosunda satırlar ve sütunların seçilmesi

| Space            | Satır yazım kipi haricinde, satırı<br>seçer, seçiliyse iptal eder |
|------------------|-------------------------------------------------------------------|
| Ctrl + Space     | Satırı seçer, seçiliyse iptal eder                                |
| Shift + Space    | Geçerli sütunu seçer                                              |
| Ctrl + Page Up   | İmleci ilk satıra taşır                                           |
| Ctrl + Page Down | İmleci son satıra taşır                                           |

#### Nesne çizimi

Bir Çizim Nesnesi eklemek için, araç çubuğunu F6 ile seçin, aşağı ve sağ yön tuşlarını kullanarak istediğiniz araç çubuğu simgesini seçin ve Ctrl + Enter'a basın.

| Ctrl + F6 sonra<br>Tab | Bir Çizim Nesnesini seçer                                                                                                    |
|------------------------|----------------------------------------------------------------------------------------------------|
| Tab                    | Sonraki Çizim Nesnesini seçer                                                                                                    |
| Shift + Tab            | Önceki Çizim Nesnesini seçer                                                                                                    |
| Ctrl + Home            | İlk Çizim Nesnesini seçer                                                                                                    |
| Ctrl + End             | Son Çizim Nesnesini seçer                                                                                                    |
| Esc                    | Çizim Nesnesi seçimini sona<br>erdirir                                                                                                    |
| Esc                    | (çekme seçim modunda) Çekme<br>Noktası Seçimi Modu'ndan çıkar<br>ve Nesne Seçimi Modu'na döner                                                               |
| Ok tuşları             | Seçili noktayı taşır (ızgaraya<br>uydur işlevleri geçici olarak<br>devre dışıdır, fakat son noktalar<br>hala birbirlerine göre ızgaraya<br>uydurulabilirler) |
| Alt + Ok tuşları       | Seçilmiş olan Çizim Nesnesini ok<br>yönüne doğru bir piksel taşır<br>(Seçim Modu'nda)                                                                        |
| Alt + Ok tuşları       | Bir Çizim Nesnesini yeniden<br>boyutlandırır (Çekme Noktası<br>Seçimi Kipinde)                                                                               |
| Alt + Ok tuşları       | Bir Çizim Nesnesini döndürür<br>(Döndürme Kipinde)                                                                                                    |
| Alt + Ok tuşları       | Bir Çizim Nesnesi için özellikler<br>iletişim penceresini açar                                                                                               |
| Alt + Ok tuşları       | Seçilmiş olan Çizim Nesnesi için<br>Nokta Düzenleme kipini<br>etkinleştirir                                                                                  |
| Space                  | Bir Çizim Nesnesinde bir nokta                                                                                                    |

|                    | kipinde) / ya da seçimi iptal eder                                                        |
|--------------------|-------------------------------------------------------------------------------------------|
| Space              | Seçilmiş nokta saniyede bir<br>yanıp söner                                                |
| Shift + Space      | Nokta Düzenleme kipinde bir<br>ilave nokta ekler                                          |
| Ctrl + Tab         | Çizim Nesnesinde sonraki<br>noktayı seçer (Nokta Düzenleme<br>kipinde)                    |
| Ctrl + Tab         | Döndürme kipinde, ayrıca<br>döndürme merkezi de seçilebilir                               |
| Ctrl + Shift + Tab | Çizim Nesnesinde önceki<br>noktayı seçer (Nokta Düzenleme<br>kipinde)                     |
| Ctrl + Enter       | Ön tanımlı boyutta yeni bir çizim<br>nesnesi geçerli görünümün<br>merkezine yerleştirilir |
| Ctrl + Enter       | (seçim simgesinde) Belgedeki ilk<br>çizim nesnesini etkinleştirir                         |
| Esc                | Nokta seçim kipi bırakılır.<br>Sonrasında çizim nesnesi seçilir                           |
| Esc                | Çizim nesnesinde bir noktayı<br>düzenler (Nokta Düzenleme<br>kipinde)                     |

seçer (Nokta Düzenleme

Herhangi bir metin girme veya sayısal tuşa basma: Eğer bir çizim nesnesi seçiliyse, düzenleme kipine geçilir ve imleç çizim nesnesindeki metnin sonuna yerleştirilir. Bir yazdırılabilir karakter eklenir.

| Alt   | (bir grafik nesnesi oluştururken<br>veya ölçeklendirirken) Nesnenin<br>merkezi sabitlenir                |
|-------|----------------------------------------------------------------------------------------------------|
| Shift | (bir grafik nesnesi oluştururken<br>veya ölçeklendirirken) Nesnenin<br>eni ile boyunun oranı sabit kalır |

Son değişiklik: 5.02.2020 06:59:51

Daha fazla bilgi için: defkey.com/tr/libreofficeklavye-kisayollari

Bu PDF'yi özelleştir...